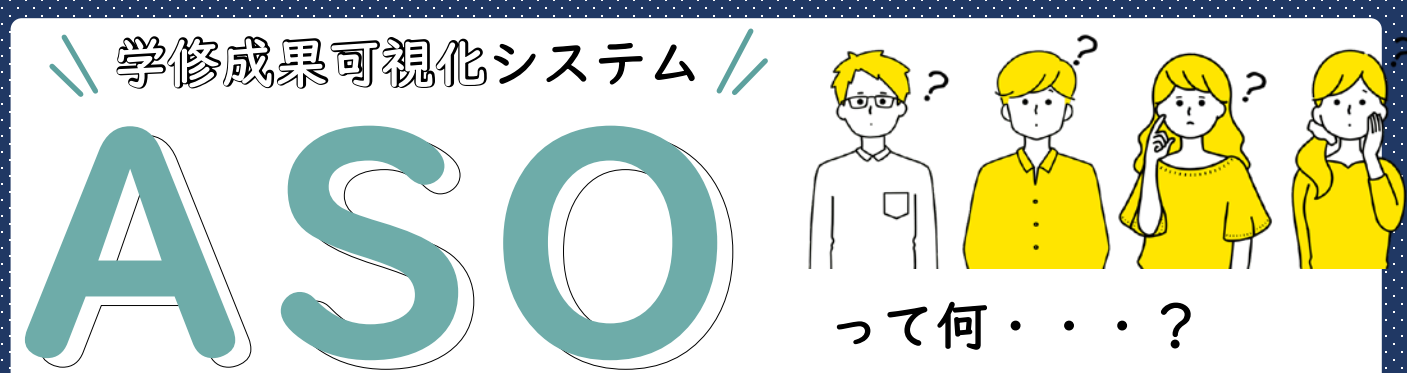

学生生活における自らの学修や行動について振り返り、様々な根拠資料で裏付けられた 成長を記録することができるシステムです。自身の強みや弱みを確認するとともに、就職活動時 のエントリーシートや大学院進学時の志望理由書の作成など、次のステップに進むための根拠と 自信につなげるために是非活用してみましょう。 白公の242.521 キロこう

## ASOでできること

履修した授業科目、単位、 成績、シラバスの確認

これまでのあなたの学修成績が、年度・7つ の学修成果毎に分類され、成績によってマ ス目状のアイコンに色分けされて表示され ます。次の学期や年度に向けて、自身の強 みをより引き出し、弱みを克服するためには、 どのような科目を履修し、学修に取り組ん でいくべきか、目標を立てることができます。

## ■□□□ 取得単位数、GPA\*、 TOEIC-IPスコアの確認

7つの学修成果毎に取得した単位数や GPA\*、TOEIC-IPのスコアをレーダーチャー トやグラフで確認することができます。

\*GPA…「Grade Point Average」の略で、学業成績 優秀者の表彰、奨学金支給及び授業料免除の審査、 進級時のコース分けの選定、高得点者におけるCAP 制の解除、早期卒業の判定大学院入試の選考等に活 用されています。

アクセス方法

[URL] https://aso.kumamoto-u.ac.jp/

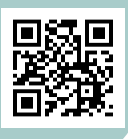

## 自分の<mark>強み</mark>を引き出そう! 自分の弱みを克服しよう!

Moodleへの 提出物データの確認 Moodleに提出した、課題や小テスト等

の確認をすることができます。履修した 科目でどのような学習行ったかを、振り 返ることができます。

その他学修成果(論文· 課外活動等)の追加登録

学修成果入力では、論文や学会発表、クラ ブ・サークル活動やボランティア活動、表彰や 検定・資格等を入力することができます。大 学の授業以外で行った活動を積極的に記録 し、蓄積しましょう。

外部試験の結果を基に

英語力推移を確認

学修成果入力で入力した 英語外部試験の結果は TOEICの点数に換算され、折れ線グラフで推移 を確認できます。

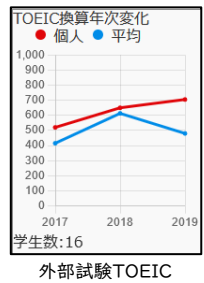

か 部 試験 TOEI 換 算 グ ラフ

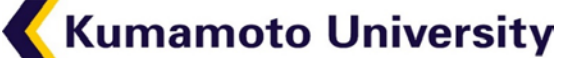

熊本大学 教育支援課 学務企画担当 TEL:096-342-2713 Mail: gak-kikaku@jimu.kumamoto-u.ac.jp

## <u>ASOを活用してみよう!!</u>

Ш

その他学修成果(論文・課外活動等)の追加登録

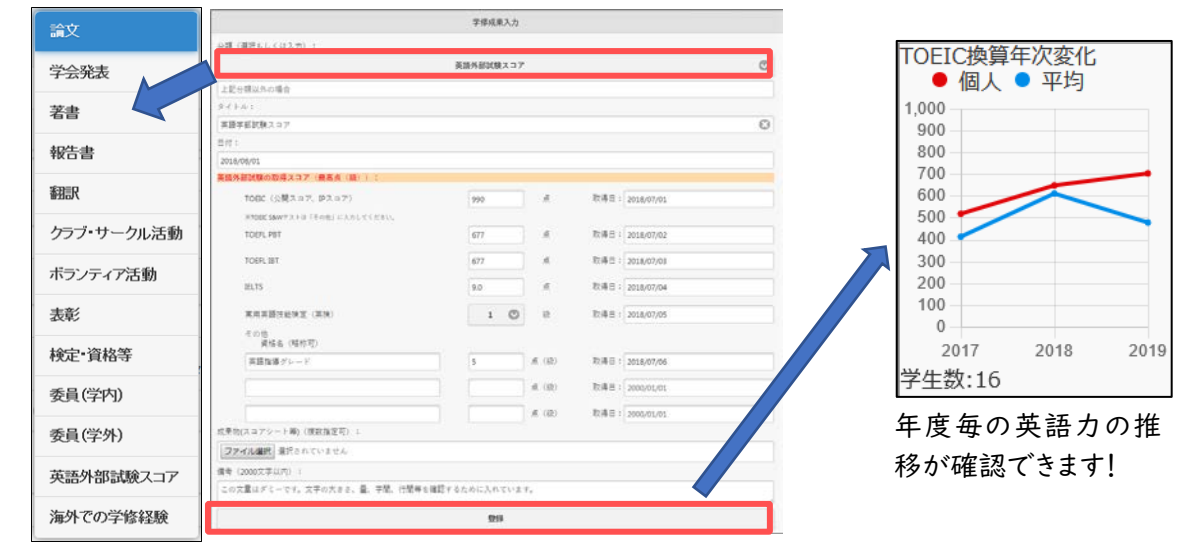

「学修成果入力」画面では、論文や学会発表、英語外部試験のスコアに加え、サークルやボラン ティアの活動内容、海外での学習経験など、様々な学修成果を入力できます。特に、英語外部試験 のスコアについては、TOEICのスコアに換算され、学部等で一斉実施した英語外部試験を含めて 自身の英語力の推移がグラフで確認できます。該当する成果があれば積極的に登録しましょう!!

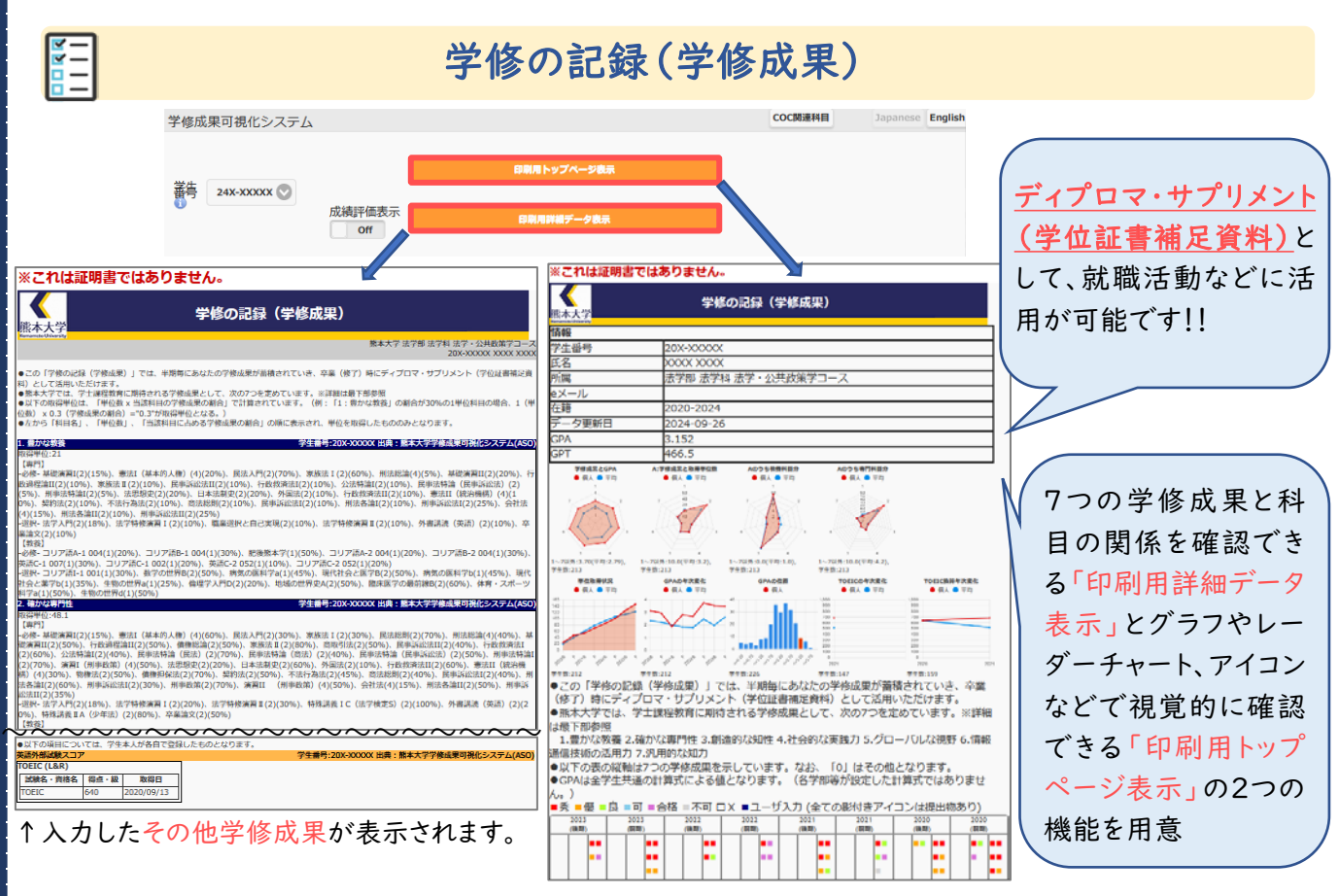

「印刷用トップページ表示」または「印刷用詳細データ表示」から、「学修の記録(学修成果)」を 出力できます。半期毎にあなたの学修成果が蓄積されていき、卒業(修了)時には<u>ディプロマ・サ</u> プリメント(学位証書補足資料)として活用いただけます。